### Integration with Bomgar Software for Remote Desktop Access and Chat

iSupport integrates with Bomgar Software for remote desktop connection and chatting. The minimum Bomgar API version required is 1.4.2. Support representatives chat and access desktops remotely via the Bomgar Representative Console; the Adobe Flash Player browser plugin 9.0.28 or higher is required in order for the customer to chat, and the customer must download and run the Bomgar Support Customer Client in order to use the remote desktop functionality. The Bomgar Support Customedr Client is installed only for the duration of the chat. If Bomgar Integration is configured, a new Bomgar Sessions tab will appear in the Incident screen for inclusion of chat information.

You can configure automatic creation of an incident when a new chat session starts, require end users to log in when using chat, and display a list of available support representatives to the user when an end user initiates a chat session. You can also configure automatic closure of incidents when a chat session has ended and a support representative completes a survey.

#### **Initiating a Chat Session**

#### Starting a Session from the End User Desktop and Bomgar Support Portal

A customer can initiate a chat session from the End User Desktop (as described below), or by accessing the Bomgar Support Portal via URL. If configured, end users can start a chat from the New Chat Session link on a saved incident or the navigator on the End User Desktop. (If no support representatives are signed in to Bomgar, the Start New Chat Session link will not appear on the Incident screen; "No Reps Available" will appear if initiated from navigator.)

| Support                                                                                               | Incident                             |                                              |                                                               |          |
|----------------------------------------------------------------------------------------------------|--------------------------------------|----------------------------------------------|---------------------------------------------------------------|----------|
|                                                                                                    | Home   Incident                      | s   Incident                                 | Chat - Windows Internet Explorer                              |          |
| Support                                                                                               | Start New Chat Ses                   | sion                                         |                                                               |          |
| View Incidents                                                                                        | First Name:<br>Company:<br>Phone:    | Henry<br>Technology PCS                      | Conversation Topic: Unable to print                           | <u> </u> |
| Submit Change                                                                                         | Date Created:<br>Status:             | 22-Oct-2008 13:54<br>Open                    | 5-                                                            | _        |
| <ul> <li>Order Supplies</li> <li>Submit Product</li> <li>Suggestion</li> <li>Request Virus</li> </ul> | Category:                            | Hardware<br>Printer<br>HP Laserjet<br>How To | Available Reps: General Queue<br>General Queue<br>Lica Kienle |          |
| Definition Update<br>OChange Password                                                                 | Short Descriptio<br>Print Assistance | n:                                           |                                                               |          |
| New Chat Session                                                                                      | Description:<br>Unable to print from | n specified application.                     | Start Chat                                                    |          |

You can also configure a customizable chat invitation window to appear on the End User Desktop as shown in the example below.

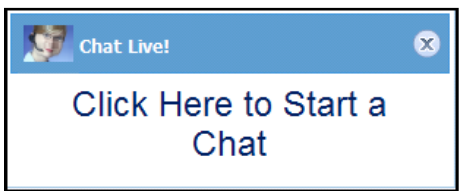

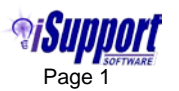

• You can give customers the URL to the configured Bomgar Support Portal for initiating a session. This enables customers to enter a session key, select an available support representative, or submit an issue.

| BOMG                                                           | AR <sup>™</sup>            | SUPPO                                                          | RT PORTAL |
|----------------------------------------------------------------|----------------------------|----------------------------------------------------------------|-----------|
| Representatives                                                |                            |                                                                |           |
| 7 - Lisa Kienle<br>Session Key<br>Submit<br>Issue Submission   | Would you                  | English (US)<br>like to start a support session?<br>Yes Cancel |           |
| Your Issue<br>Your Name<br>Company Name<br>Describe Your Issue | - Please choose an issue - |                                                                |           |

After initiating the chat, a dialog similar to the following will appear to the customer for downloading the necessary applications:

| TSUPPORT SOFTWARE                                                                                                    |  |  |  |
|----------------------------------------------------------------------------------------------------|--|--|--|
| To chat with a support representative, you must either<br>install version 9.0.28 or higher of the Adobe® Flash® Player browser plugin<br>Get ADOBE*<br>FLASH* PLAYER |  |  |  |
| or<br>download and run the Bomgar Support Customer Client.                                                                                                    |  |  |  |

After clicking the link to download the Bomgar Support Customer Client, the download process will begin and the following dialogs will appear to the customer, indicating that a support representative has started a chat session. A new incident may be created if configured.

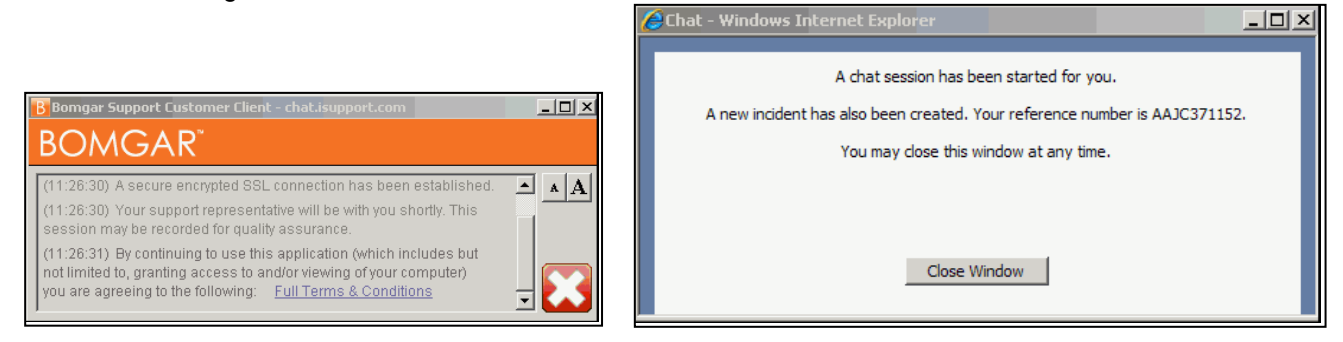

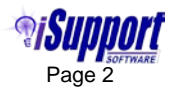

#### Starting a Session from the Incident Screen

If Bomgar integration is configured, the New Bomgar Session 🗾 icon will appear for **saved** records in the Incident screen. It will display the Generate Session Key dialog with options for giving the session key to the customer.

| Selection + New + Incident +                                                                                                    | Find 🔻                                                 |         |                                                                                                    | _                                  |
|----------------------------------------------------------------------------------------------------|--------------------------------------------------------|---------|----------------------------------------------------------------------------------------------------|------------------------------------|
| <b>H H 2 E H H 6</b>                                                                                                    | 2 5 3 4 3 6 3 6                                        | 2 🛛     | a 🧰 📵                                                                                                    |                                    |
| Customer<br>Henry Alder<br>Sales & Marketing<br>Technology PCS<br>ha@qa.gwi.com<br>Customer History<br>Open: 6 Suspended: 3<br>Closed: 0 Reopened: 0<br>Short Description: Age | Number: AAJC371152<br>Status: Open<br>Priority: Medium |         | Assignee: Jorge Quentin (i) Categorization:<br>Opened: 10/19/2010 11:26:00 AM<br>by Customer via End User Desktop<br>Modified: 10/19/2010 11:26:01 AM (i)<br>Followup Date: 10/22/2010 | Unknown 🥡<br>Basic Support<br>None |
| 🛓 Details 🛛 🥥 History 🛛 🔶 Re                                                                                                    | quired Data 🛛 🧦 Assets                                 | Sca     | Generate Session Key                                                                                                    | ems 💱                              |
| Add Remove View Chat Logs                                                                                                    |                                                        |         | Target Queue: General Queue                                                                                                    |                                    |
| 🔲 Start Date 🔺                                                                                                    |                                                        | End Dat | Choose one of the options below to begin a support session:                                                                                                    |                                    |
| ✓ 10/19/2010 11:26:32 AM                                                                                                    |                                                        | 10/19/2 | Share Session Key Email Link Cancel                                                                                                    |                                    |

The Email Link button displays a dialog for sending the session key in an email; this email is configurable in the iSupport Bomgar Integration Basics screen.

| Selection $\bullet$                       | Include 👻                                                                                                    |       |            |                  |              |
|-------------------------------------------|----------------------------------------------------------------------------------------------------|-------|------------|------------------|--------------|
| Basics                                    |                                                                                                    |       |            |                  |              |
| Erom                                      | as:Support@as.gui.com                                                                                                    |       | Data       | 10/10/2010 Te    | no: 11:20 AM |
| From:                                     | dacsupporc@da.gwi.com                                                                                                    | -     | Date:      | 10/19/2010 18    | ne: 11:39 AM |
| To:                                       | ha@qa.gwi.com                                                                                                    |       | Priority   | Normal 💌         | 1            |
| Cc:                                       |                                                                                                    |       | CC: Oth    | ners To Notify 🗆 |              |
| Bcc:                                      |                                                                                                    |       | Preview    | (                |              |
| Subject:                                  | Request for Remote Connection                                                                                              |       |            |                  | ABC          |
| Body                                      | Attachments                                                                                                    |       |            |                  |              |
| ABÇ 🖨 6                                   | 🖹 🐇 🐚 🍠 τ (?? τ Β Ζ 🖳 😩 🗐 Ω τ (?» τ 🛛                                                                                      | 28    | <b>F =</b> | ∃ ∎ Z            | 律律目目         |
| Font Nam                                  | e 🔹 Size - Normal 🔹 A -                                                                                                    |       |            |                  |              |
| Use the info                              | rmation to accept the request to connect with Technical Support:                                                           |       |            |                  |              |
| Session URL<br>Session Exp<br>Session Key | : https://chat.isupport.com/?ak=a3579e1398e4bf613ad89e730aeeab15<br>iration Date/Time: 10/19/2010 11:49:23 AM<br>: XRR5363 |       |            |                  |              |
|                                           | Send                                                                                                    | Cance |            |                  |              |

The Share Session Key button displays the session key as shown in the example below for informing the customer:

| Generate Session Key                                                |                                             |                       |
|---------------------------------------------------------------------|---------------------------------------------|-----------------------|
| Instruct a remote user to go to<br>following key to start their ses | o http://chat.isupp<br>sion: <b>LWH5597</b> | ort.com and enter the |
|                                                                     | Close                                       |                       |

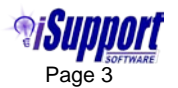

#### Using the Bomgar Representative Console

On the Bomgar Representative Console, the Chat icon on the General tab will flash if General Queue is selected in the Available Reps field above. A support representative can double-click on the customer's name to activate the session. If a support representative had been selected in the Available Reps field, the Chat icon would flash on the Personal tab.

| 🖪 Bomgar Repre                   | sentative Consol | e - chat.isupport | .com - Lisa Kienle | •           |            |          |                       |
|----------------------------------|------------------|-------------------|--------------------|-------------|------------|----------|-----------------------|
| <u>File S</u> upport <u>H</u> el | Þ                |                   |                    |             |            |          |                       |
| 💮 Sessions (0:1)                 |                  |                   |                    |             |            |          |                       |
|                                  |                  | 📴 Start           |                    |             | Accept     | Transfer | All Representatives   |
| Personal (0)                     | 💮 General (1)    |                   |                    |             |            |          |                       |
| Time in Oueue                    | Name             | Computer          | Platform           | Issue       | Total Time | Compai   |                       |
| 0:00:25                          | Henry Alder      | CS-KIENLE-VM      | Windows Server     | Other Issue | 0:00:26    |          |                       |
|                                  |                  |                   |                    |             |            |          |                       |
|                                  |                  |                   |                    |             |            |          |                       |
|                                  |                  |                   |                    |             |            |          |                       |
|                                  |                  |                   |                    |             |            |          | <u>6</u> 506          |
|                                  |                  |                   |                    |             |            |          | 🍇 All Representatives |
|                                  |                  |                   |                    |             |            |          | Send                  |
| <                                |                  | IIII              |                    |             |            | >        | Send File             |

Support representatives chat via the text boxes on the right side of the Bomgar Representative Console.

| 🖪 Bomgar Representative Console - chat.isupport.com - Lisa Kienle |                                                                                                    |  |  |  |  |  |
|-------------------------------------------------------------------|----------------------------------------------------------------------------------------------------|--|--|--|--|--|
| Eile <u>S</u> upport <u>H</u> elp                                 |                                                                                                    |  |  |  |  |  |
| 😓 Sessions (1:0) 😓 Henry Alder @ CS-KIENLE-VM                     |                                                                                                    |  |  |  |  |  |
| Screen Sharing File Transfer System Info Summary                  | . 🔜 🏭 🏔 🙈 🙈 🔚 🔤 🕅                                                                                                    |  |  |  |  |  |
| Screen Sharing 💦 🖓 🍋 🖸 🖷 🖃 🔟 🔟 🔟 🗐 📰 📰                            |                                                                                                    |  |  |  |  |  |
|                                                                   | Henry Alder @ CS-KIENLE-VM (10.16.1.223)                                                                                                    |  |  |  |  |  |
|                                                                   | (11:29:31) You said to Henry Alder:<br>How can I help you?                                                                                       |  |  |  |  |  |
|                                                                   | (11:30:32) Henry Alder said to you:<br>How can I print out my report while my printer is being repaired?                                         |  |  |  |  |  |
|                                                                   | (11:32:00) You said to Henry Alder:<br>I will dispatch a technician to set up your system.                                                       |  |  |  |  |  |
|                                                                   | (11:32:48) You said to Henry Alder:<br>I will start an incident for you and you will receive an email notification<br>with the reference number. |  |  |  |  |  |
|                                                                   |                                                                                                    |  |  |  |  |  |
|                                                                   | 🚨 Henry Alder                                                                                                    |  |  |  |  |  |
|                                                                   | Send                                                                                                    |  |  |  |  |  |
|                                                                   | Send File                                                                                                    |  |  |  |  |  |
|                                                                   | U Push URL                                                                                                    |  |  |  |  |  |

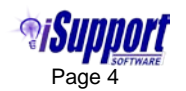

The chat will appear to the customer as shown in the example below.

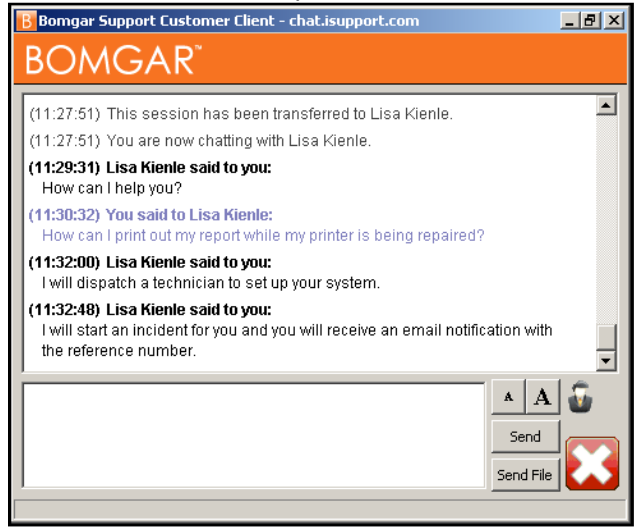

The support representative can click the screen Sharing tab to remotely access the customer's screen. A request will appear on the Customer Client as shown in the example below.

| Bomgar Support Customer Client - chat.isupport.com                                                                                                    | . 🗗 🗙    |
|----------------------------------------------------------------------------------------------------|----------|
| Anow shared control of your computer     Allow only viewing     Refuse request                                                                                    | -        |
| (13:16:12) You said to Lisa Kienle:<br>can you send that again?                                                                                                   |          |
| (13:16:26) Lisa Kienle said to you:<br>Sure                                                                                                    |          |
| (13:16:37) Lisa Kienle is requesting to view your screen. Please respond:<br><u>Allow shared control of your computer</u><br>Allow only viewing<br>Refuse request |          |
| (13:16:38) Lisa Kienle can now view and control the customer's screen.                                                                                            | <b>•</b> |
| A A<br>Send<br>Send File                                                                                                    |          |

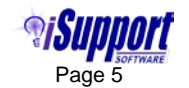

The customer's screen will appear on the Screen Sharing tab as shown in the example below.

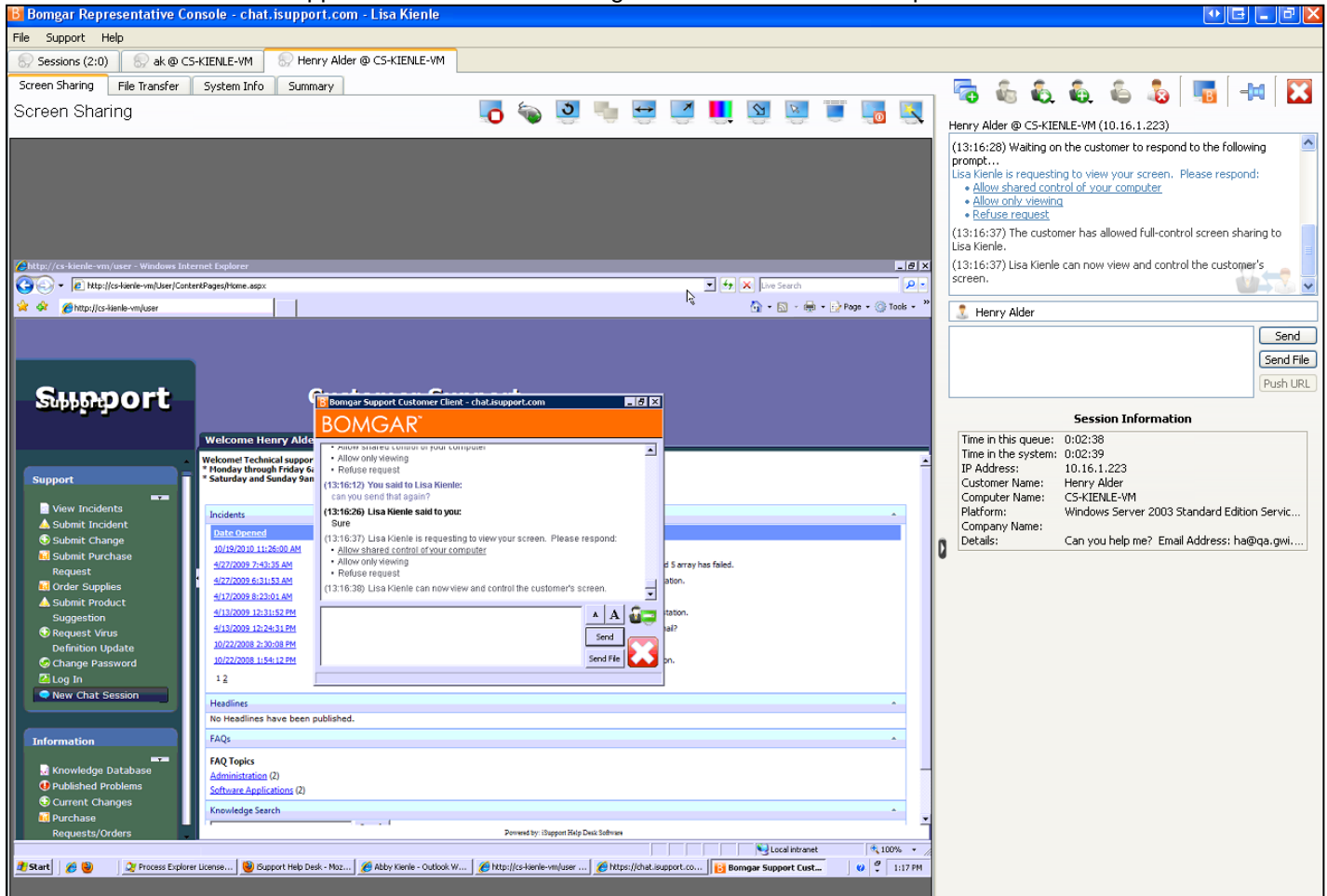

The customer or support representative can end the active session by clicking the Close icon. The following dialog will appear for the support representative to either end the session or hold it in their personal queue.

| 🖪 Bomgar - Close 🛛 💀 🗔 🔀                                                                                                    |
|----------------------------------------------------------------------------------------------------|
| End Session<br>Disconnect the customer, remove any representatives from the session, and close<br>this window.                                 |
| Hold Session<br>Close this window, but leave the session in your personal queue so it can be<br>transferred to another representative or team. |
| Cancel                                                                                                    |

When the session has ended, the following will appear to the customer and the Bomgar Support Customer Client uninstall process will begin after Yes is selected.

| Bomgar Support Customer Client - Confirm 🔀 |                                                                                                    |  |  |  |  |  |
|--------------------------------------------|----------------------------------------------------------------------------------------------------|--|--|--|--|--|
| ?                                          | All representative activity on your computer has been stopped, and any granted permissions have been revoked.<br>Would you now like to end this session and remove this software from your computer? |  |  |  |  |  |
|                                            | Yes No                                                                                                    |  |  |  |  |  |

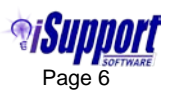

An Exit Survey will appear as shown in the example below if customer exit surveys have been configured on the Exit Surveys screen on the Bomgar Public Portal:

| BOMGAR                                                                                                    | SUPPORT PORTAL            |
|----------------------------------------------------------------------------------------------------|---------------------------|
| Support Session Complete                                                                                                    |                           |
| Thank you for using Bomgar!<br>Your session has now ended.<br>Your computer can no longer be accessed or controlled using Bomgar. |                           |
| Download Session Data                                                                                                    |                           |
| View Chat Transcript<br>Download Chat Transcript                                                                                  |                           |
| Survey                                                                                                    |                           |
| Please rate your experience with this support representative (1-worst, 5-b                                                        | est): 🔘 1 🔘 2 🔘 3 🔘 4 💿 5 |
| Lisa really knows what she is talking about. Comments: Submit                                                                     |                           |
| Bomgar [10/19/2010 11:34]  Thank you for using Bomgar! Your session has now ended. Your computer can no longer be accessed or  OK | controlled using Bomgar.  |

The following will appear if representative exit surveys have been configured on the Exit Surveys screen on the Bomgar Public Portal:

| B Re  | presentative Exit Survey                     |   |           |
|-------|----------------------------------------------|---|-----------|
| Pleas | se fill out the following exit survey        |   |           |
| 1. 1  | Was the Customer's issue resolved?           |   |           |
|       | ○ Yes                                        |   |           |
|       | <ul> <li>No, will try again later</li> </ul> |   |           |
|       | 🔘 No, impossible                             |   |           |
| 2. (  | Comments:                                    |   |           |
|       | dispatching a technician to assist user.     |   |           |
|       |                                              |   |           |
|       |                                              |   |           |
|       |                                              |   |           |
|       |                                              |   |           |
|       |                                              |   |           |
|       |                                              | ( | OK Cancel |
|       |                                              |   |           |

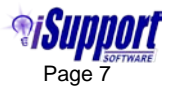

#### Viewing Session Data in the Incident Screen

If an incident has been created, the session can be automatically included on the Bomgar Sessions tab in the Incident screen.

| Selection  Vew  Find  Find                                                                                                    |                                                                  |                                                                                                    |                                                              | iSup                               |
|----------------------------------------------------------------------------------------------------|------------------------------------------------------------------|----------------------------------------------------------------------------------------------------|--------------------------------------------------------------|------------------------------------|
| 🗟 📓 🌲 🗅 🖻   2 🖻 🎟   🔁 🕼 ≴                                                                                                    | 🗸 🕹 🖧 💍 💁 😰 🖂 🧱 🖪                                                |                                                                                                    |                                                              |                                    |
| Customer       Number:         Henry Alder       Status:         Sales & Marketing       Priority:         Technology PCS       Priority:         ha@qa.gwi.com       Customer History         Open:       8         Closed:       0         Reopened:       0 | AAJE2551A5 Assignee: Opened:<br>Medium Modified:<br>Followup Dat | Jorge Quentin (1)<br>10/19/2010 1: 14:40 PM<br>by Customer via End User De<br>10/19/2010 1: 14:41 PM (1)<br>E: 10/22/2010 (1) | Categorization:<br>Effective SLA:<br>sktop Service Contract: | Unknown 🥠<br>Basic Support<br>None |
|                                                                                                    |                                                                  |                                                                                                    |                                                              |                                    |
| Approvals     Associated Work Items       Bomgar Sessions                                                                                                    |                                                                  |                                                                                                    |                                                              |                                    |
| Add Remove View Chat Logs                                                                                                    |                                                                  |                                                                                                    |                                                              |                                    |
| Start Date 🔺                                                                                                    | End Date                                                         | Customer                                                                                                    | Primary Rep                                                  | Session ID                         |
| 10/19/2010 1:15:04 PM                                                                                                    | 10/19/2010 1:18:54 PM                                            | Henry Alder                                                                                                    | Lisa Kienle                                                  | 137                                |

Click on a session date/time in the Start Date column to display the details of the session.

| Selection 🔻        |                    |                        |  |
|--------------------|--------------------|------------------------|--|
| Session Details    | Session ID:        | 134                    |  |
| Customers          | Started:           | 10/19/2010 11:26:32 AM |  |
| Reps               | Ended:             | 10/19/2010 11:35:18 AM |  |
|                    | Duration:          | 00:08:46               |  |
|                    | External Key:      | AAJC371152             |  |
| Chat Log           | Transferred Files: | 0                      |  |
| Notes              | Primary Customer:  | Henry Alder            |  |
| System Information | Primary Rep:       | Lisa Kienle            |  |
| Other Events       | Primary Team:      |                        |  |

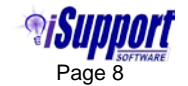

Use the View Chat Logs link on the Bomgar Sessions tab to display text from the chat as well as Bomgar system messages. You can select the Hide Bomgar System Messages checkbox to display only the text from the chat.

| Approvals Configuration Items Bomgar Sessions                                                                                                    |  |
|----------------------------------------------------------------------------------------------------|--|
| Return to List Hide Bomgar System Messages:                                                                                                    |  |
| Session ID:     134       Customer:     Henry Alder       Primary Rep:     Lisa Kienle                                                                                                    |  |
| Date: 10/19/2010 11:26:33 AM<br>From: Bomgar To: All Customers<br>A secure encrypted SSL connection has been established.                                                                     |  |
| Date: 10/19/2010 11:26:33 AM<br>From: Bongar To: All Customers<br>Your support representative will be with you shortly. This session may be recorded for quality assurance.                   |  |
| Date: 10/19/2010 11:27:54 AM<br>From: Bomgar To: Everyone<br>This session has been transferred to Lisa Kienle.                                                                                |  |
| Date: 10/19/2010 11:29:34 AM<br>From: Lisa Kienle To: Everyone<br>How can I help you?                                                                                                    |  |
| Date: 10/19/2010 11:30:35 AM<br>From: Henry Alder To: Everyone<br>How can I print out my report while my printer is being repaired?                                                           |  |
| Date: 10/19/2010 11:32:03 AM<br>From: Lisa Kienle To: Everyone<br>I will dispatch a technician to set up your system.                                                                         |  |
| <b>Date:</b> 10/19/2010 11:32:51 AM<br><b>From:</b> Lisa Kienle <b>To:</b> Everyone<br>I will start an incident for you and you will receive an email notification with the reference number. |  |

You can click the Add link to associate a previously saved session with an incident.

|                                                                                                    | ,                                                      |                                                                                                    |                                                                                          |                    |            |  |
|----------------------------------------------------------------------------------------------------|--------------------------------------------------------|----------------------------------------------------------------------------------------------------|------------------------------------------------------------------------------------------|--------------------|------------|--|
| H 🙀 😓 D 🖻   2. E 🕮   19 🔕   2° 🔮 🛷 🕹 🖧 🕉 😫 😰 🖂 🛅 📴                                                                                                    |                                                        |                                                                                                    |                                                                                          |                    |            |  |
| Alton Brown<br>Street<br>PC Builders, Inc.<br>(360) 555-1222<br>AB@qa.gwi.com<br>Customer History<br>Open: 7 Suspended: 1<br>Closed: 0 Reopened: 0<br>Short Description: ee. | Number: AAJB3655A5<br>Status: Open<br>Priority: Medium | Assignee: Abby Kienle ()<br>Opened: 10/19/2010 10:25:44 AM<br>by Abby Kienle via Direct Entry<br>Modified: 10/19/2010 10:26:04 AM ()<br>Followup Date: 10/22/2010 | Categorization: Unknown ()<br>Effective SLA: Basic Support<br>Service Contract: Courtesy |                    |            |  |
|                                                                                                    |                                                        |                                                                                                    |                                                                                          |                    |            |  |
| 🛓 Details 🛛 💊 History 🗎 📩 Rec                                                                                                    | quired Data 🛛 🗦 Assets                                 | 📗 Scans 🛛 💐 Others to Notify 📄 📩 Attachments                                                                                                    | s 🔰 🧟 Associated Work Items 🛛 😭 C                                                        | onfiguration Items | r Sessions |  |
| Customer     Contains     *     Search     Show All       Search within results     Search     Show All                                                                      |                                                        |                                                                                                    |                                                                                          |                    |            |  |
| 📕 Start Date 🔺                                                                                                    |                                                        | End Date                                                                                                    | Customer                                                                                 | Primary Rep        | Session ID |  |
| D 10/19/2010 11:26:32 AM                                                                                                    |                                                        | 10/19/2010 11:35:18 AM                                                                                                    | Henry Alder                                                                              | Lisa Kienle        | 134        |  |

iSupport is a registered trademark of Groupware Incorporated. Other parties' trademarks or service marks are the property of their respective owners and should be treated as such.

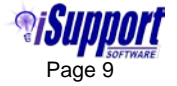